# Opiskelijan Wilmaohje

Valintojen tekeminen tarjottimelta

| Wilma | Viestit         | Т                    | yöjär                 | jesty         | ys                   | Opi             | nnot                | Oppimistehtävät / Te    | ntit ···                | <b>▼</b>               |                        |                                 |                                     |
|-------|-----------------|----------------------|-----------------------|---------------|----------------------|-----------------|---------------------|-------------------------|-------------------------|------------------------|------------------------|---------------------------------|-------------------------------------|
|       | o Uus           | sia tie              | dotte                 | ita: <u>O</u> | )<br>hjeist          | us Du           | <u>unipajas</u>     | Työpaikalla järjestettä | ivä koulutus            |                        |                        |                                 |                                     |
|       | • kou           | lluaik               | ana ta                | ai kou        | Iluma                | <u>tkalla</u> . | , <u>Hei sin</u>    | <u>ä l</u> Näytöt       | I                       |                        |                        | Kirjaudu Wilr<br>pisteiden taka | naan, avaa<br>aa valikko ja valitse |
|       | Viest           | it                   |                       |               |                      |                 |                     | Osaamisen tunnusta      | ninen                   |                        |                        | Tarjotin.                       |                                     |
|       | vicse           |                      |                       |               |                      |                 |                     | Tuntimerkinnät          |                         |                        |                        |                                 |                                     |
|       | Sinulle o       | on 🧲                 | 47 uu                 | tta vie       | estiä                | , jois          | ta 42 on            | o<br>Ohjaus ja tuki     |                         |                        |                        | Avautuu sivu                    | iosta nääset                        |
|       | 🔀 <u>Kirj</u> i | Kirjoita uusi viesti |                       |               |                      |                 | Hakemukset ja päätö | kset                    |                         |                        | kurssitarjottimeen.    |                                 |                                     |
|       |                 |                      |                       |               |                      |                 |                     | Tulosteet               |                         |                        |                        |                                 |                                     |
|       | <<br>Ma         | Ti                   | Syys<br><sup>Ke</sup> | 20<br>™       | )20<br><sub>Pe</sub> | La              | )<br>Su             | Kyselyt                 |                         |                        |                        |                                 |                                     |
|       | 31              | 1                    | 2                     | 3             | 4                    | 5               | 6                   | Tarjotin 🖊              | • Sud                   |                        |                        |                                 | Tulosta WW                          |
|       | 7               | 8                    | 9                     | 10            | 11                   | 12              | 13                  | Tiedotteet              | Olet valinnut seu       | ıraavat kurssit:       |                        |                                 |                                     |
|       | 14              | 15                   | 16                    | 17            | 18                   | 19              | 20                  | Toteutussuunnitelm      | Laborat                 | Jahan Dahari da allah  | Testetle               | Dubusii Kalus Tila              |                                     |
|       | 21              | 22                   | 23                    | 24            | 25                   | 26              | 27                  | Opiskelijat             | LUKUVUOSI               | јакѕо купта/рајкк      | i iarjotin             | купта коко Піа                  | Opintojakson/tutkinnon osan nimi    |
|       | 20              |                      | 50                    |               | -                    |                 |                     | Opettajat               | <u>Näytä nykyisen j</u> | a seuraavan lukuvuodei | <u>n kaikki jaksot</u> |                                 |                                     |
|       | Tario           | tin                  |                       |               |                      |                 |                     | Henkilöstö              |                         |                        |                        |                                 | Kurssitarjottimeen                  |
|       | Tario           | tin                  |                       |               |                      |                 |                     |                         |                         |                        |                        |                                 |                                     |

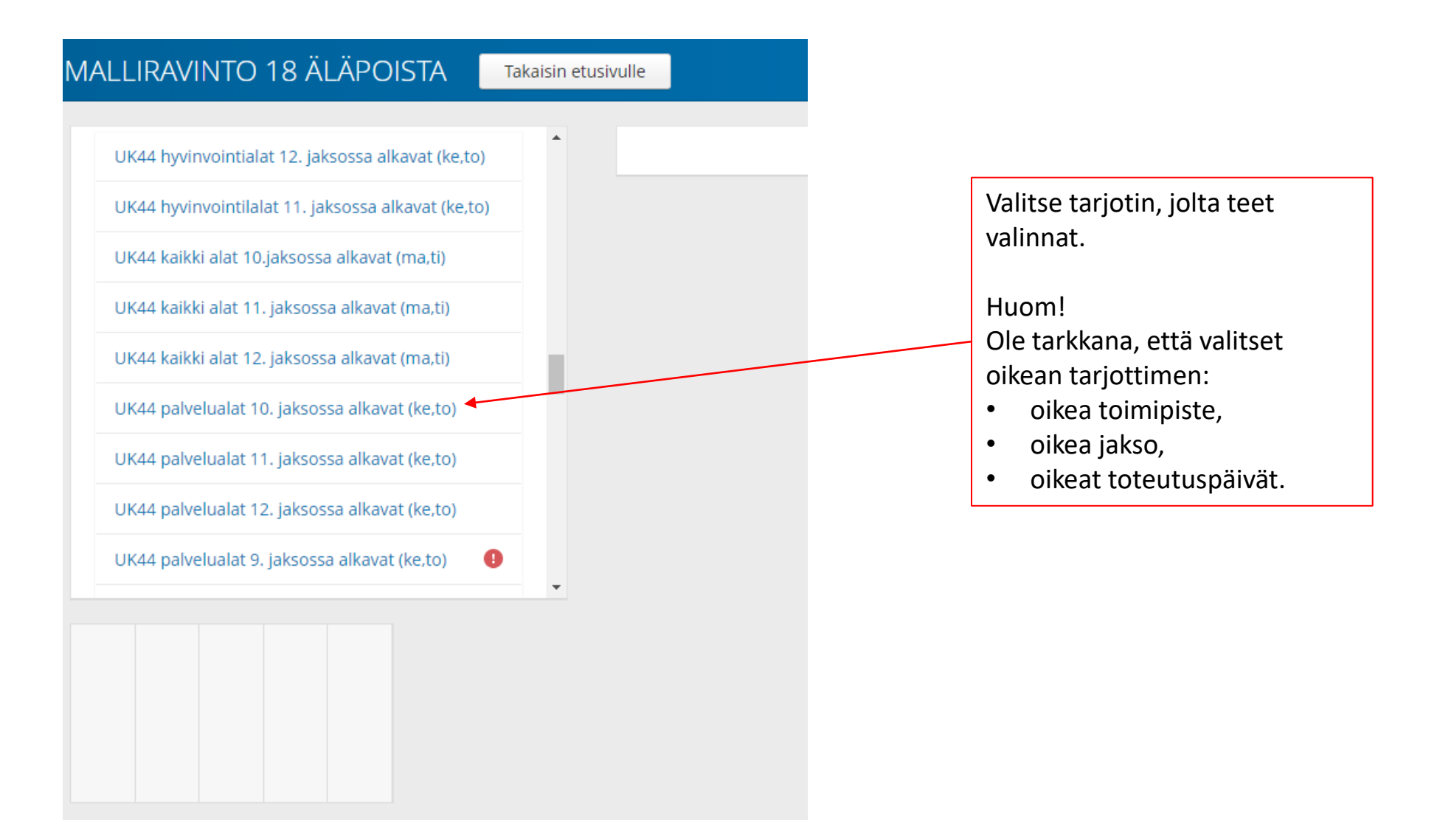

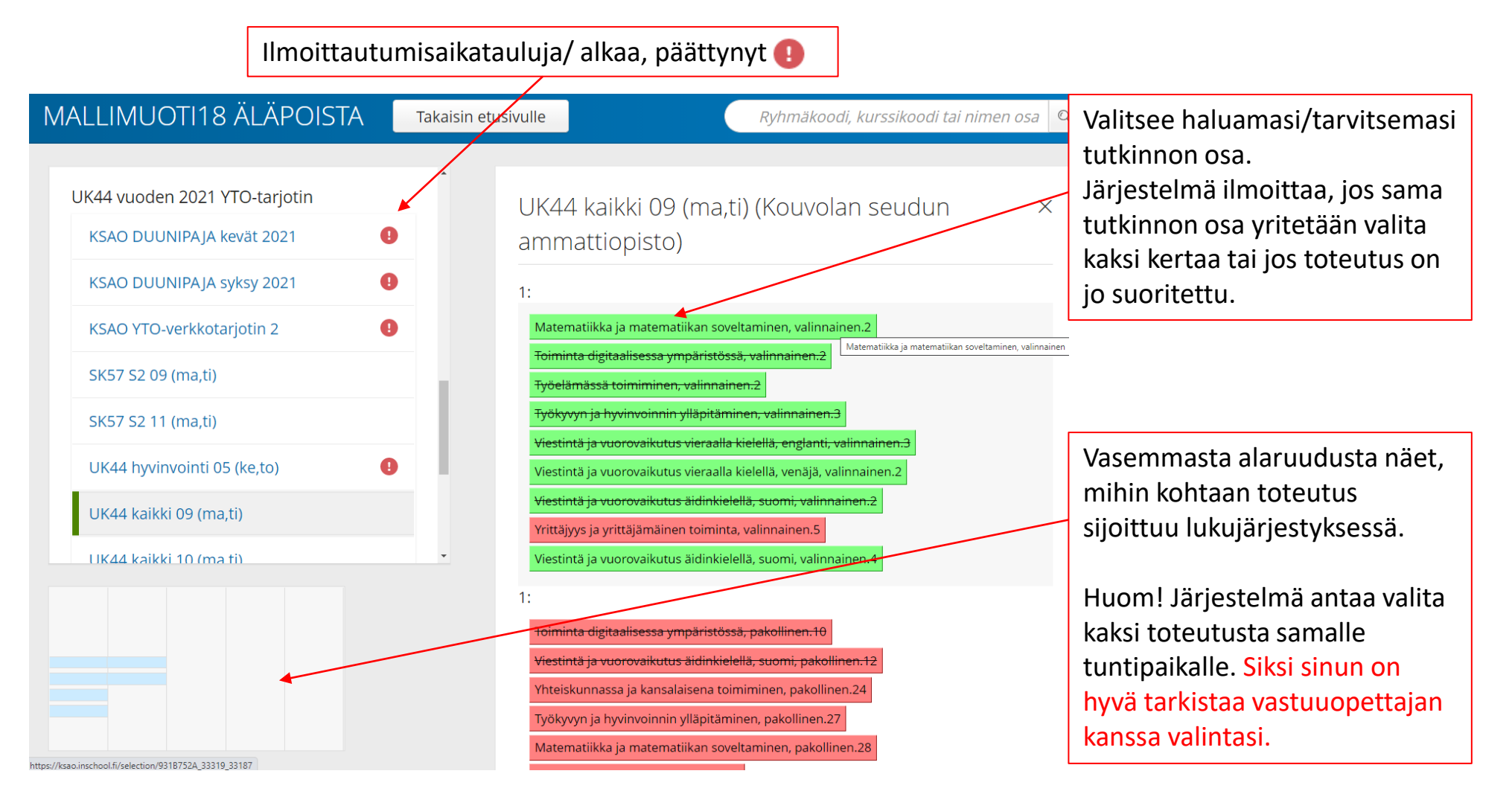

Tutkinnon osien värikoodit: Yhteiset tutkinnon osat (YTOT) punainen on pakollinen ja vihreä on valinnainen Ammatilliset tutkinnon osat (ATOT) sininen on pakollinen ja violetti valinnainen

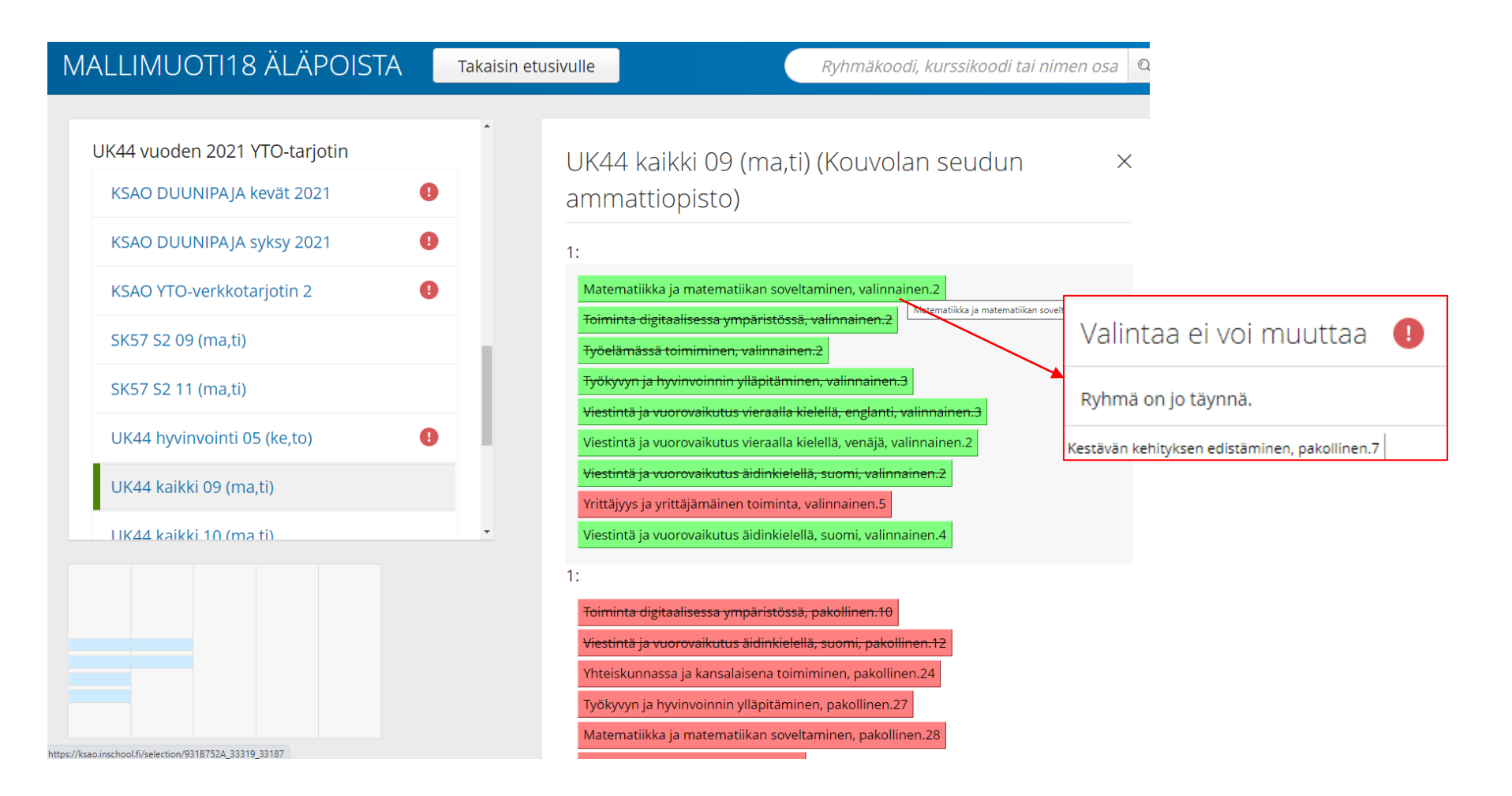

Jos yrität valita jo täynnä olevan tutkinnon osan, järjestelmä estää valinnan.

| UK44 vuoden 2021 YTO-tarjotin       Image: Comparison of the system of the system of the | IALLIMUOTI18 ÄLÄPOISTA                                     | Takaisin etusivulle Ryhmäkoodi, kurssikoodi                                                                                                    | tai nimen osa 🛛 🔍                |
|----------------------------------------------------------------------------------------------------|------------------------------------------------------------|----------------------------------------------------------------------------------------------------|----------------------------------|
| KSAO DUUNIPAJA syksy 2021       Image: Construction of the construction of the constru | UK44 vuoden 2021 YTO-tarjotin<br>KSAO DUUNIPAJA kevät 2021 | UK44 kaikki 09 (ma,ti) (Kouvolan seudur<br>ammattiopisto)                                                                                                | n X                              |
| KSAO YTO-verkkotarjotin 2   KSAO YTO-verkkotarjotin 2     Matematiikka ja matematiikan soveltaminen, valinnainen.2   SK57 S2 09 (ma,ti)     SK57 S2 11 (ma,ti)     UK44 hyvinvointi 05 (ke,to)     UK44 kaikki 09 (ma,ti)     UK44 kaikki 10 (ma ti)     Viestintä ja vuorovaikutus vieraalla kielellä, venäjä, valinnainen.2   Viestintä ja vuorovaikutus vieraalla kielellä, suomi, valinnainen.2   Viestintä ja vuorovaikutus vieraalla kielellä, suomi, valinnainen.2   Viestintä ja vuorovaikutus vieraalla kielellä, suomi, valinnainen.2   Viestintä ja vuorovaikutus vieraalla kielellä, suomi, valinnainen.2   Viestintä ja vuorovaikutus vieraalla kielellä, suomi, valinnainen.2   Viestintä ja vuorovaikutus vieraalla kielellä, suomi, valinnainen.2   Viestintä ja vuorovaikutus vieraalla kielellä, suomi, valinnainen.2                                                                                                    | KSAO DUUNIPAJA syksy 2021                                  | 1:                                                                                                    |                                  |
| SK57 S2 11 (ma,ti)   UK44 hyvinvointi 05 (ke,to)   UK44 kaikki 09 (ma,ti)   UK44 kaikki 10 (ma ti)                                                                                                    | KSAO YTO-verkkotarjotin 2<br>SK57 S2 09 (ma,ti)            | Matematiikka ja matematiikan soveltaminen, valinnainen.2<br>Toiminta digitaalisessa ympäristössä, valinnainen.2<br>Työelämässä toimiminen, valinnainen.2 | tiikan soveltaminen, valinnainen |
| UK44 hyvinvointi 05 (ke,to)       Image: Comparison of the second second s | SK57 S2 11 (ma,ti)                                         | Työkyvyn ja hyvinvoinnin ylläpitäminen, valinnainen.3<br>Viestintä ja vuorovaikutus vieraalla kielellä, englanti, valinnainen.3                          |                                  |
| Viestintä ja vuorovaikutus aidinkielellä, suomi, valinnainen.4                                                                                                    | UK44 hyvinvointi 05 (ke,to)                                | Viestintä ja vuorovaikutus vieraalla kielellä, venäjä, valinnainen.2<br><del>Viestintä ja vuorovaikutus äidinkielellä, suomi, valinnainen.2</del>        |                                  |
|                                                                                                    | UK44 kaikki 10 (ma ti)                                     | Yrittäjyys ja yrittäjämäinen toiminta, valinnainen.5      Viestintä ja vuorovaikutus äidinkielellä, suomi, valinnainen.4                                 |                                  |
|                                                                                                    | /ksao.inschool.fi/selection/9318752A_33319_33187           | Poistetaanko valinta?                                                                                                    | Virhe                            |
| Poistetaanko valinta?     Virhee       Älä enää näytä tätä ilmoitusta     poista                                                                                                    |                                                            | Kyllä, jatka. Ei, hylkää.                                                                                                    | tutkir<br>hyväk                  |

nan voit lla saman udelleen ja stamisen.